## PRENOTAZIONE UDIENZE SETTIMANALI CLASSEVIVA Tutorial per i genitori

1. ACCEDERE AL SISTEMA Collegarsi al sito www.aldomorosaronno.edu.it e cliccare il banner Classeviva , quindi inserire i codici di accesso forniti dalla segreteria.

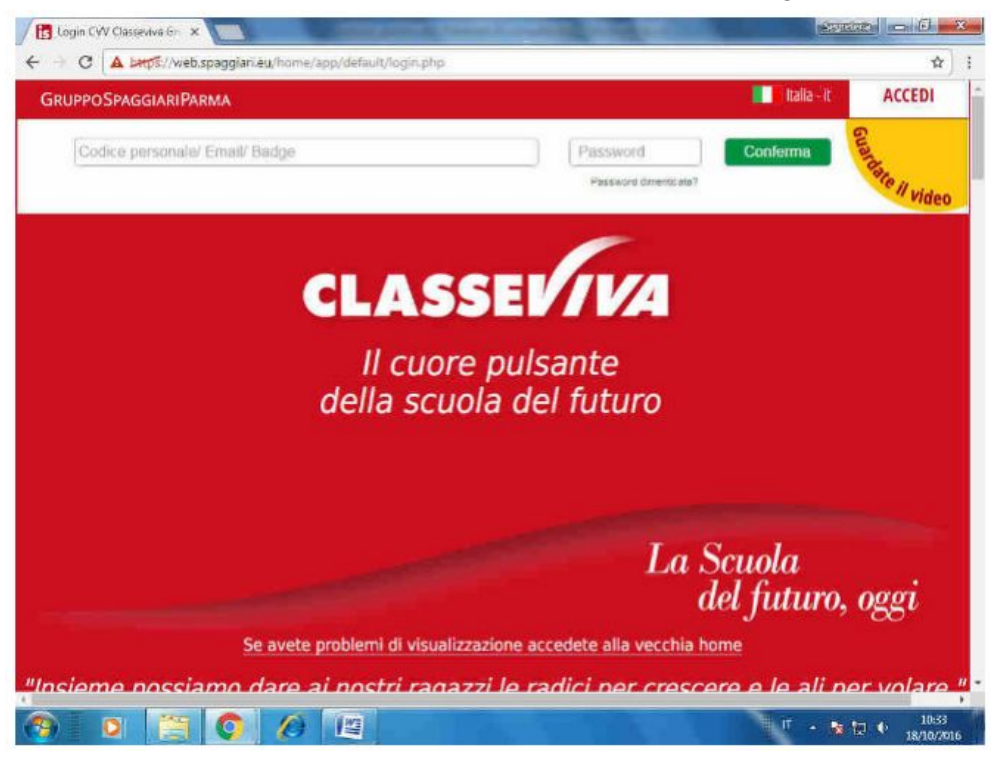

## 2. PRENOTARE UN'UDIENZA SETTIMANALE

Dopo aver inserito le credenziali, si accede a questa schermata. Cliccare su COLLOQUI – Prenota un colloquio con docente.

| M Verifica indirizzo e-mail 🗙 🔀 Scuola atti       | iva x Electronic constitute a                           | Control In D                   |
|---------------------------------------------------|---------------------------------------------------------|--------------------------------|
| ← → C ▲ http://web.spaggiari.eu/ho                | me/app/default/menu_webinfoschool_geniton.php?custcode= | <b>☆</b> :                     |
| SCUOLATTIVA                                       | I servizi per la famiglia                               | ? Esci                         |
| ultimo accesso:                                   | SCUOLA SECONDARIA DI PRIMO (                            | GRADO "F. BARBACOVI" TAIO      |
|                                                   | Vai all'a.s. 2015/2016<br>Vai all'anno precedente       | XXXXXXX                        |
| 15 OGGI<br>Oggi a se uola                         | Cosa si è fatto oggi a scuola                           | 2<br>Aisto                     |
| DIDATTICA<br>matenali                             | Materiale didattico                                     | 2<br>Aluto                     |
| ASSENZE<br>Consulta assenze                       | Le assenze di GABRIELE                                  | <b>?</b><br>Auto               |
| Consulta voti                                     | Controlla i voti di GABRIELE                            | ?<br>Aluto                     |
| COLLOQUI<br>Prenotazione                          | Prenota colloquio con docente                           | 20<br>Aldo                     |
| SPORTELLO<br>Prenotazione                         | Prenota attività di sportello                           | 2<br>Aluto                     |
|                                                   | Argomenti svolti a lezione                              | ?<br>Aiuto                     |
| AGENDA<br>Agenda della classe                     | Esercitazioni Compiti Appunti                           | ?<br>Aiuto                     |
| 20 NOTE                                           | Note disciplinari e annotazioni                         | ?<br>Auto                      |
| nps//web.spaggian.ed/mi/app/default/geniton_collo |                                                         | Г - 💺 🙄 († 16:23<br>17/10/2016 |

Appare una schermata, denominata "colloqui settimanali della classe...", che visualizza le date disponibili per le udienze, con i nomi dei docenti e gli orari.

Cliccare sul pulsante azzurro "prenota" per prenotare un'udienza con un docente e appare un riquadro come il seguente.

| UOLATTIVA           |                                                                               | Esci                            |
|---------------------|-------------------------------------------------------------------------------|---------------------------------|
|                     | SCHOKA SECONDARIA DIPRAKO (BRADIS 17)                                         | XXXXXXX                         |
|                     | Richiesta colloquio con docente                                               | 1 25 252                        |
|                     | richiedo un colloquio con il prof. XXXXXXX                                    | p county seminaria Collega peru |
| Set                 | Il giorno 2016-10-26 dalle 09:20 alle 10:05                                   |                                 |
| nmed) - 1           | Posizione prenotata 1 •                                                       |                                 |
|                     | Numero Cellulare: facoltativo in caso di disdetta verrete avvisati con un sms |                                 |
| startydi -          |                                                                               |                                 |
| PERADINI PERADUPANI |                                                                               | and they decided 🗙              |
|                     | Annulla Conferma                                                              |                                 |
|                     | MARQIIA                                                                       |                                 |
|                     | CRSAGRANDE                                                                    |                                 |

Cliccare su Conferma per prenotare un'udienza.

E' facoltativo, prima di cliccare su conferma:

- scegliere una posizione prenotata diversa da 1 o da quella resa disponibile dal programma.

- inserire il cellulare, che avvisa con un sms in caso di disdetta della scuola (assenza del docente per malattia o altro).

- inserire una mail che avvisa in caso di disdetta della scuola (assenza del docente per malattia o altro).

Si rende noto altresì che il sistema non assegna un orario preciso per il colloquio ma solo la posizione nell'ambito dell'ora.

Nei giorni precedenti al colloquio, nel campo "note" troverete la comunicazione da parte del docente del link a cui connettersi per il collegamento in remoto.